## SAP- Human Capital Management

## Screen shots

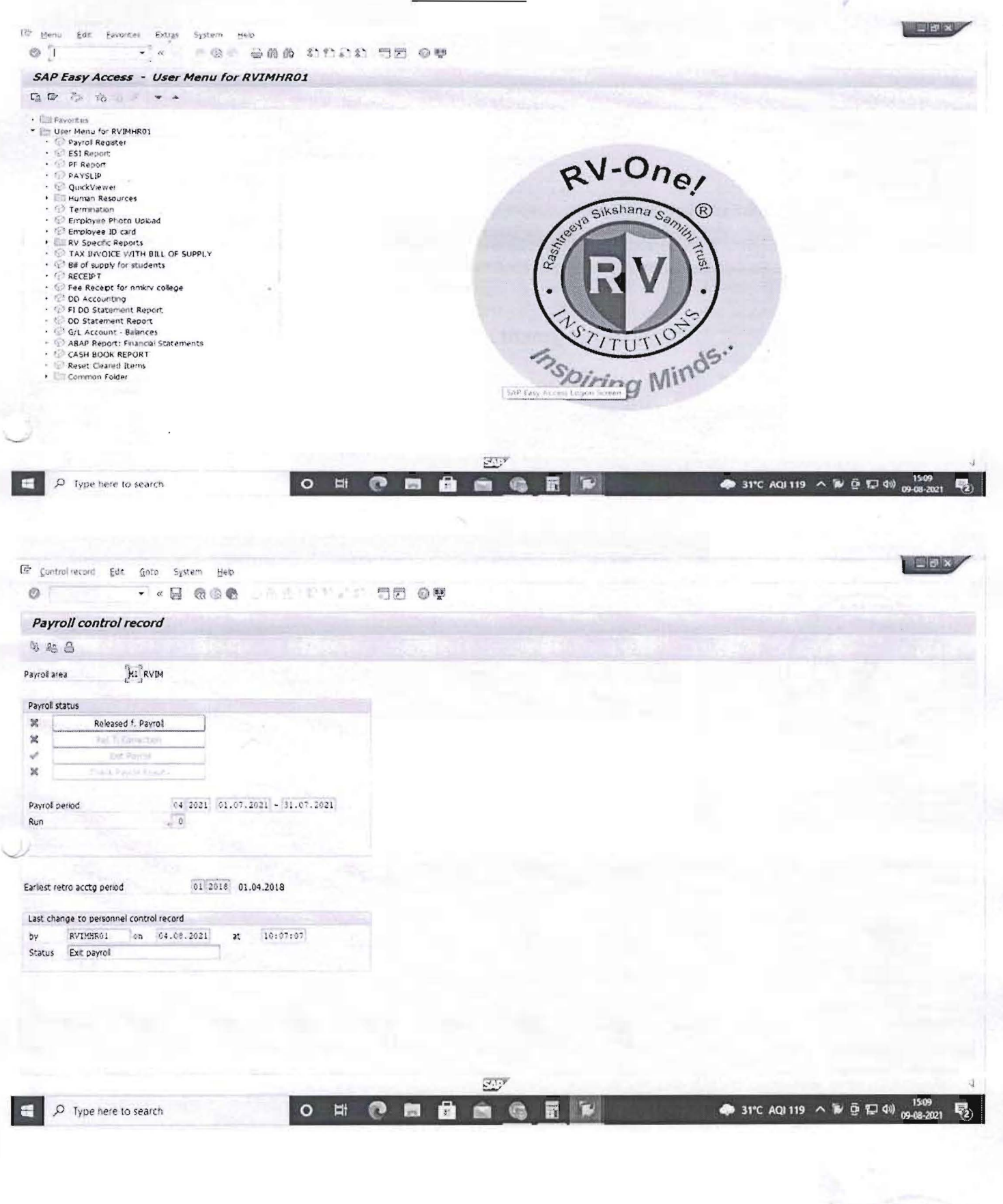

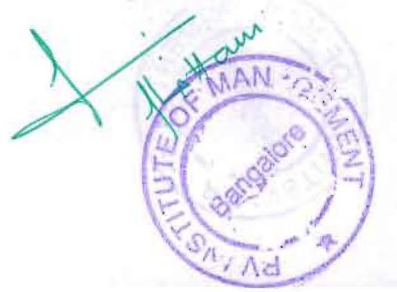

| ピ H <u>R</u> master data <u>E</u> dit <u>G</u> oto Extr <u>a</u> s Utilitie <u>s</u> Se <u>t</u> tings S <u>y</u> stem <u>H</u> elp                                                                                                    |                                                                                                    |
|----------------------------------------------------------------------------------------------------|----------------------------------------------------------------------------------------------------|
|                                                                                                    | 0 🖳                                                                                                    |
| Image: States of the search help         Image: Search Term         Image: Search Term <t< th=""><th>Statutory &amp; IT data     Period     Period     From   To   Today   Current month   From curr.date   Last week   To Current Date   Last week   To Current Date   Last month   Current Period   Current Year   Choose</th></t<> | Statutory & IT data     Period     Period     From   To   Today   Current month   From curr.date   Last week   To Current Date   Last week   To Current Date   Last month   Current Period   Current Year   Choose |
| Direct selection<br>Infotype                                                                                                    |                                                                                                    |
| ・ P Type here to search O 目                                                                                                    | ■ 🔒 🛜 🥫 🛐 🗾 🔶 🐥 31℃ AQI119 へ 空 🔛 40) 09-08-2021 尾                                                                                                    |

| C Program Edit Goto System Help       |               |             |   |                                    |   |
|---------------------------------------|---------------|-------------|---|------------------------------------|---|
|                                       | 8.14545 F.S.1 |             |   |                                    |   |
|                                       |               |             |   |                                    |   |
| Payroll Driver, India                 |               |             |   |                                    |   |
| ⊕ № ]=                                |               |             |   |                                    |   |
|                                       |               |             |   |                                    |   |
| Selections from Search helps          |               |             |   |                                    | - |
| Payroll area                          |               |             |   |                                    |   |
| Current period                        |               |             |   |                                    |   |
| Other period                          |               |             |   |                                    |   |
|                                       |               |             |   |                                    |   |
| Selection                             |               |             |   |                                    |   |
| Personnel Number                      |               |             |   |                                    |   |
| Payroll area M1                       |               |             |   |                                    |   |
|                                       |               |             |   | -                                  |   |
| General program control               |               |             |   |                                    |   |
| Payroll reason                        |               |             |   |                                    |   |
| Off-cycle payroll                     |               |             |   |                                    |   |
| Schema IN00                           |               |             |   |                                    |   |
| Forced retro.accounting as of         |               |             |   |                                    |   |
| ✓ Test run (no update)                |               |             |   |                                    |   |
| Log                                   |               |             |   |                                    |   |
| Display log                           |               |             |   |                                    |   |
| Also display time data processing log |               |             |   |                                    |   |
| Display variant for log               | Ø             |             |   |                                    |   |
|                                       |               |             |   |                                    |   |
| Remuneration statement parameters     |               |             |   |                                    | - |
| Ulsplay variant remun.statem          |               | SAD         |   |                                    | • |
|                                       |               | 549         | _ | 15:00                              | V |
| P Type here to search                 |               | <br><u></u> |   | 🗼 31°C AQI 119 へ 현 臣 4》 09-08-2021 | 2 |

| 년 Program Edit Goto System Help                              |                            |
|--------------------------------------------------------------|----------------------------|
| 🖉 🔽 🚽 🖉 😪 😒 🖢 前 🏠 1 和 日 泉 和   🖓 💆 🖳                          |                            |
| Posting to Accounting: Create Posting Dun                    |                            |
|                                                              |                            |
| 🐶 🛅 🔤 🗞 Search Help                                          |                            |
| Payroll Period                                               | *                          |
| Period Current Payroll Period                                | Π                          |
| Payroll Area                                                 |                            |
| Period                                                       |                            |
| Selection Criteria                                           |                            |
| Personnel Number                                             |                            |
| Payroll area                                                 |                            |
|                                                              |                            |
| NUT Attributes                                               |                            |
| Type of document creation S Creation of simulation documents |                            |
| Output log                                                   |                            |
| Text on posting run                                          |                            |
| Cost Planning                                                |                            |
| Snerfy notting date                                          |                            |
| Acc. to Period Definition                                    |                            |
| Acc. to Payment Date                                         |                            |
| OManually                                                    |                            |
| Special Periods                                              |                            |
| Data for document creation                                   |                            |
| Document Date                                                |                            |
| Posting variant SAP Standard variant                         | ×                          |
| SAP                                                          | 4                          |
| 🕂 🔎 Type here to search O 🗮 👩 🧮 🖶 🔽                          | 🌰 31°C AOI 119 ^ 뎨 티 네 🖏 🛼 |
|                                                              | 09-08-2021                 |